# Installatie Cebeo XML bestel plugin

## 1 Voorwaarden

- HandSoft Versie 30
- Gebruikersnaam, wachtwoord en klantcode Cebeo
- Er is een map C:\temp\eanxml op het systeem aanwezig
- De EAN code in HandSoft voor Cebeo artikel is leeg

### 2 Installatie programmatuur

Installatie van EAN-XML plugin vanuit de installatie cd Of download via <u>http://b2b.cebeo.be/nl/handsoft/EAN-XML\_BE.zip</u>

#### **3** Inrichten van Cebeo XML

# 3.1 Invullen van kenmerken

In de kenmerkentabel de volgende nieuwe kenmerken toevoegen :

Gebruikersnaam : Speciale gebruikersnaam voor Handsoft, begint met CS \*\*\*\* Wachtwoord : Speciaal wachtwoord voor Handsoft. Te bevragen bij Cebeo : Freddy Spanhove 0497/522668

| Algemeen     | で<br>な<br>な<br>な<br>な<br>な<br>な<br>な<br>な<br>な<br>な<br>な<br>な<br>な |
|--------------|--------------------------------------------------------------------|
| Naam *       | Wachtwoord                                                         |
| Туре         | Eigenschap                                                         |
| Groep        |                                                                    |
| Omschrijving |                                                                    |
| Waarde       |                                                                    |
| Instellingen |                                                                    |

| Algemeen     | · · · · · · · · · · · · · · · · · · · |   |
|--------------|---------------------------------------|---|
| Naam *       | Gebruikersnaam                        | ] |
| Туре         | Eigenschap                            | l |
| Groep        |                                       | ] |
| Omschrijving |                                       | ] |
| Waarde       |                                       |   |

Bij de leverancier Cebeo de volgende kenmerken toevoegen. De kenmerken zijn te vinden onderaan de leveranciersfiche in Handsoft.

|   | K <u>q</u> nmerk                          | Waarde                                         |
|---|-------------------------------------------|------------------------------------------------|
|   | Bestelling verzenden                      | diabolo:Plugins/EAN-XML/ean-xml.htc            |
|   | EAN Afleverconditie                       | 1                                              |
|   | EAN Bestandpad                            | C:\temp\EANXML\                                |
|   | EAN bestandspad bevestiginge              | C:\temp\EANXML\                                |
| ▼ | EAN Overdrachtsopdracht<br>Gebruikersnaam | http://b2b.cebeo.be/webservices/xml<br>Cs Demo |
|   | Wachtwoord                                | lebjolril                                      |
| * |                                           |                                                |

Opmerking deze logincodes zijn de demo waarden en werken niet op uw klantnummer.

# 3.2 Internationale locatienummer

In adresfiche Cebeo de ILN invoeren : ( Uw Cebeo klantnummer). 9716 in onderstaand voorbeeld dient vervangen te worden door uw Cebeo klantnummer.

|                              | de afdruk.                                      |
|------------------------------|-------------------------------------------------|
| Internationale locatienummer | 9716<br>Het internationale locatienummer (GLN o |
|                              | r                                               |

# 4 Werking

Maak via de logistiek een bestelling aan met Cebeo artikelen.

|                                                                                                    | Lev | eranci | er           | 0 M  | Korte tekst                         |            |             |            | Status       |                   |
|----------------------------------------------------------------------------------------------------|-----|--------|--------------|------|-------------------------------------|------------|-------------|------------|--------------|-------------------|
|                                                                                                    | CEB | EO     |              |      | Stockbestelling                     |            |             |            | Lopend       | •                 |
| 9.8                                                                                                    | We  | rkadre | s 📐          | #    | Levertermijn                        | Ons kenmer | < Verzends  | port       | Bestelnummer | Besteldatum       |
| •                                                                                                    |     |        | .0           |      |                                     |            |             |            |              |                   |
|                                                                                                    |     | Pos    | Nummer       | Hoev | Tekst                               | Brutoprijs | Inkoopkorti | Kor% Totaa | 1            |                   |
|                                                                                                    |     | 1      | 166176       | 1    | Pr20s centr plaatje stopk           | 2,90€      | 42,10%      | 1          | ,68€         |                   |
|                                                                                                    |     | 2      | 282039       | 5    | Pr20s schijf +toets zwart           | 2,66€      | 42,10%      | 7          | ,70€         |                   |
| Postalling                                                                                                    |     | 3      | 185215       | 8    | De aut.schak. 3ka curve c tweepolig | 9,92€      | 54,00%      | 36         | ,48€         |                   |
| Destening                                                                                                    |     | 4      | 165937       | 9    | Sokkel inb.schak.wissel             | 2,84€      | 45,10%      | 14         | ,04€         |                   |
| The start of the start                                                                                                    |     | 5      | 14920        | 6    | Aardingsonderbreker arei            | 11,54€     | 38,04%      | 42         | ,90€         |                   |
| F4 Documenteigenschappen                                                                                                    |     | 6      | 3343614      | 1    | Box 18 opbouw 2r dd                 | 62,41€     | 34,99%      | 40         | ,57€         |                   |
| F8 Mapeigenschappen                                                                                                    |     | 7      | 3343494      | 1    | Aut. dj 2p 6a c 3ka                 | 14,99€     | 48,03%      | 7          | ,79€         |                   |
| Extra eigenschappen                                                                                                    |     | 8      | 3343527      | 1    | Aut. dj 2p 10a c 3ka                | 11,88€     | 47,98%      | 6          | ,18€         |                   |
|                                                                                                    |     | 9      | 3343529      | 1    | Aut. dj 2p 20a c 3ka                | 11,65€     | 64,98%      | 4          | ,08€         |                   |
| rs Raadpiegen                                                                                                    |     | 10     | 3343496      | 8    | Aut. dj 2p 32a c 3ka                | 14,99€     | 48,03%      | 62         | ,32€         |                   |
| FS Ardrukken                                                                                                    |     | 11     | 3343530      | 5    | Dif. id 2p 40a 30ma a               | 88,96€     | 65,00%      | 155        | ,70€         |                   |
| Volgende stappen »                                                                                                    |     | 12     | 3343517      | 9    | Dif. id 2p 40a 300ma s a            | 84,88€     | 65,00%      | 267        | ,39€         |                   |
| Online functies »                                                                                                    |     | 13     | 101977       | 4    | Transfo 240v 8v 1a din              | 18,32€     | 30,02%      | 51         | ,28€         |                   |
| Invoegen:                                                                                                    |     | 14     | 44928        | 3    | Rail 2p 14mod 1stuk                 | 4,95€      | 18,00%      | 12         | .18€         |                   |
| invocgen.                                                                                                    |     | 15     | 277858       | 9    | Pr20s schiif+toets dub zw           | 4,34€      | 41.90%      | 22         | .68€         |                   |
| Alt+4 Artikel                                                                                                    |     | 16     | 165938       | 11   | Sokkel inb.schak.kruis              | 5,75€      | 45,00%      | 34         | ,76€         |                   |
| Alt+6 Tekst                                                                                                    |     | 17     | 171089       | 1    | El20 opb schak.2p                   | 8,05€      | 45,00%      | 4          | ,43€         |                   |
| Alt+7 Lege Regel                                                                                                    |     | 18     | 117004       | 1    | Dlp houder dubbel b100              | 2,68€      | 45,50%      | 1          | .46€         |                   |
| AL+9 Zoekbomen                                                                                                    |     | 19     | 7340         | 1    | Dip einddeksel b100 wit             | 1.54€      | 45,50%      | 0          | .84€         |                   |
| Bewerken:                                                                                                    |     | 20     | 19458        | 23   | Dip binnenhoek 34×100 wit           | 8,38€      | 45,50%      | 105        | .11€         |                   |
| E6 Verwijderen                                                                                                    |     | 21     | 19459        | 1    | Dlp buitenhoek 34×100 wit           | 9,50€      | 45,50%      | 5          | .18€         |                   |
| Termines on                                                                                                    |     | 22     | 115498       | 1    | Mosaic 45 stopk.2p+a dlp            | 7,50€      | 42,00%      | 4          | 35€          |                   |
| Nummeren »                                                                                                    |     | 23     | 115507       | 121  | Mosaic 45 blinde plaat 1m           | 1.07€      | 42.10%      | 75         | .02€         |                   |
| Verschuiven »                                                                                                    |     | 24     | 3343528      | 1    | Aut. di 2p 16a c 3ka                | 11,65€     | 64,98%      | 4          | .08€         |                   |
|                                                                                                    |     | 25     | 185259       | 1 -  | De aut.schak. 3ka curve c tweepolig | 9,92€      | 54,00%      | 4          | ,56€         |                   |
| 2                                                                                                    | r t | 26     | 184470       | 5    | Verdeelklem 4p 125a l=140           | 30,10€     | 41,99%      | 87         | 30€          |                   |
| N. A.                                                                                                    |     | 27     | 171242       | 9    | Niko wandcontactdoos 2p + aardpen + | 4,95€      | 45,10%      | 24         | ,48€         |                   |
| Same and the second                                                                                                    |     | 28     | 4665         | 1    | Schakelkast 16a 2p drukkn           | 28,41€     | 14.01%      | 24         | .43€         |                   |
| and the second second se                                                                                                    |     | 29     | 185571       | 1    | Differentiëel schakelaar 6ka type a | 81,00€     | 58,00%      | 34         | ,02€         |                   |
| the second second                                                                                                    |     | 30     | 2732         | 1    | TI 58w 🗆 26 4000lm daglich          | 3,60€      | 45,00%      | 1          | 98€          |                   |
|                                                                                                    | *   |        | 1            | -    |                                     |            | ,           |            |              |                   |
| The start of the start of the s | É   |        | 1            | 1    |                                     |            |             |            |              |                   |
| 1 m m                                                                                                    |     | •      |              |      |                                     |            |             |            |              |                   |
| and the second                                                                                                    |     |        | Af-/Toeslag% |      | Af-/opslag                          |            | Netto       |            | BTW 21,00%   | ó Bruto           |
|                                                                                                    |     |        |              |      | 0,00€                               |            |             | 1.144,97€  |              | 240,44€ 1.385,41€ |

Geef deze bestelling de Status "Te verzenden"

|               | Status                 |
|---------------|------------------------|
|               | Lopend                 |
| lsoort        | Lopend<br>te verzenden |
|               | afsluitka              |
| i Kor% Totaal | ▲                      |

Ga naar het Bestelportaal

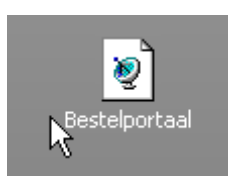

Klik de bestelling aan en draag de bestelling on-line over via Bestelling overdragen

| and some states                                                                                                 |       | Leverancier         |                 | KorteTekst | Boeknummer | Boekdatum | Status       | Naam1 |       |
|----------------------------------------------------------------------------------------------------|-------|---------------------|-----------------|------------|------------|-----------|--------------|-------|-------|
|                                                                                                    | ▶     | CEBEO               | Stockbestelling |            |            |           | Verzendklaar | Cebeo | Verko |
|                                                                                                    |       | CEBEO               | Nakijken elek   |            | BS20050171 |           | Verzendklaar | Cebeo | Verko |
|                                                                                                    |       |                     |                 |            |            |           |              |       |       |
| 98                                                                                                    |       |                     |                 |            |            |           |              |       |       |
| - 1 o                                                                                                    |       |                     |                 |            |            |           |              |       |       |
| EC.E                                                                                                    |       |                     |                 |            |            |           |              |       |       |
| The second second second second second second second second second second second second second second second se |       |                     |                 |            |            |           |              |       |       |
| 747 57                                                                                                    |       |                     |                 |            |            |           |              |       |       |
|                                                                                                    |       |                     |                 |            |            |           |              |       |       |
| Bestelnortaal                                                                                                   |       |                     |                 |            |            |           |              |       |       |
| Desterportaan                                                                                                   |       |                     |                 |            |            |           |              |       |       |
| 1-1-1-1-1                                                                                                    |       |                     |                 |            |            |           |              |       |       |
| Filter:                                                                                                    |       |                     |                 |            |            |           |              |       |       |
| Gereedstaand 🗾                                                                                                  |       |                     |                 |            |            |           |              |       |       |
| Zaakani                                                                                                    |       |                     |                 |            |            |           |              |       |       |
| zueken:                                                                                                    |       |                     |                 |            |            |           |              |       |       |
|                                                                                                    |       |                     |                 |            |            |           |              |       |       |
| Eilteren en certeren »                                                                                          |       |                     |                 |            |            |           |              |       |       |
| Instellingen »                                                                                                  |       |                     |                 |            |            |           |              |       |       |
| Trisceningert #                                                                                                 |       |                     |                 |            |            |           |              |       |       |
| F3 Nieuwe zoekactie                                                                                             |       |                     |                 |            |            |           |              |       |       |
| F4 Bewerken                                                                                                    |       |                     |                 |            |            |           |              |       |       |
| F9 Lijst afdrukken                                                                                              |       |                     |                 |            |            |           |              |       |       |
| Online function a                                                                                               |       |                     |                 |            |            |           |              |       |       |
| Online runcties »                                                                                               |       |                     |                 |            |            |           |              |       |       |
| Volgende stap:                                                                                                  |       |                     |                 |            |            |           |              |       |       |
| Bestelling overdragen                                                                                           |       |                     |                 |            |            |           |              |       |       |
| Bestelling afdrukken                                                                                            |       |                     |                 |            |            |           |              |       |       |
| Draagt de actue                                                                                                 | ole H | estelling of de ges |                 |            |            |           |              |       |       |
| Bevestiging importer bradge de detae                                                                            | er az | an de leveranciers. |                 |            |            |           |              |       |       |
| bestelling bevestiger.                                                                                          |       |                     |                 |            |            |           |              |       |       |
| Zie ook:                                                                                                    |       |                     |                 |            |            |           |              |       | -     |
| Bestellingen                                                                                                    |       |                     |                 |            |            |           |              |       | -     |
| bestehnigen                                                                                                    |       |                     |                 |            |            |           |              |       |       |
| A A A A A A A A A A A A A A A A A A A                                                                           |       |                     | 1               |            | 1          | 1         | 1            | 1     | 1     |

Controle of de bestelling is toegekomen

Roep de bestelling op en ga naar Extra eigenschappen

|                          |       |                                                                     | 4  | 202039  | 5  |  |
|--------------------------|-------|---------------------------------------------------------------------|----|---------|----|--|
| Bostolling               |       |                                                                     | 3  | 185215  | 8  |  |
| Bestening                |       |                                                                     | 4  | 165937  | 9  |  |
| The part of the second   |       |                                                                     | 5  | 14920   | 6  |  |
| F4 Documenteigenschappen |       |                                                                     | 6  | 3343614 | 1  |  |
| F8 Mapeigenschappen      |       |                                                                     | 7  | 3343494 | 1  |  |
| Extra eigenschappen      |       |                                                                     | 8  | 3343527 | 1  |  |
| ET David L               |       |                                                                     | 9  | 3343529 | 1  |  |
| F5 Readpleg              | voor  | voor het bewerken van de uitgebreide<br>de actuele bestelling weer, |    |         |    |  |
|                          | de ad |                                                                     |    |         |    |  |
| Volgende stappen »       | 1     |                                                                     | 12 | 3343517 | 9  |  |
| Online functies »        |       |                                                                     | 13 | 101977  | 4  |  |
| Invoegen:                |       |                                                                     | 14 | 44928   | 3  |  |
|                          |       |                                                                     | 15 | 277858  | 9  |  |
| Alt+4 Artikel            |       |                                                                     | 16 | 165938  | 11 |  |
| Alt+6 Tekst              |       |                                                                     | 17 | 171089  | 1  |  |
| Principal Lege Regel     |       | -                                                                   |    |         |    |  |

Selecteer de Eigenschapsoorten : EANXML

| Bestaande eigenschappen | - |
|-------------------------|---|
| Bestaande eigenschappen |   |
| EANXML                  |   |
| landSoft <sup>N</sup>   |   |

Als alles correct is verlopen heeft de bestelling de status 29 gekregen

| E> | Extra eigenschappen           |                             |                                                                     |  |  |  |  |  |  |  |
|----|-------------------------------|-----------------------------|---------------------------------------------------------------------|--|--|--|--|--|--|--|
|    | Kenmerk                       | Kenmerkenwaarde             | Uitkomstwaarde                                                      |  |  |  |  |  |  |  |
| ►  | EANAfleverconditie            |                             | Nalevering is mogelijk                                              |  |  |  |  |  |  |  |
|    | EAN Bestandpad                |                             | C:(temp(EANXML)                                                     |  |  |  |  |  |  |  |
|    | EAN bestandspad bevestigingen |                             | C:\temp\EANXML\                                                     |  |  |  |  |  |  |  |
|    | EAN Bestelreferentie          |                             |                                                                     |  |  |  |  |  |  |  |
|    | EAN Bevestigingsmelding       | Orderbevestigingscode (29): | Orderbevestigingscode (29): Bestelling door leverancier aangenomen. |  |  |  |  |  |  |  |
|    | EAN Overdrachtsopdracht       |                             | http://b2b.cebeo.be/webservices/xml                                 |  |  |  |  |  |  |  |
|    |                               |                             |                                                                     |  |  |  |  |  |  |  |
|    |                               |                             |                                                                     |  |  |  |  |  |  |  |
|    |                               |                             |                                                                     |  |  |  |  |  |  |  |